1. Log-in to <u>www.aps.co.ke</u>, and enter your username and password as follows and click 'GO'.

| Market State     Control of the state       Market State     Control of the state       Market State     Control of the state | KAPS A-Card<br>good to go         | :: Home :: Custom<br>Card Holder's Login<br>akarumba<br>GO | er care :: Site Map :: Contact us |
|----------------------------------------------------------------------------------------------------|-----------------------------------|------------------------------------------------------------|-----------------------------------|
| What is Kaps A-Card Why                                                                                                    | Get a Kaps A-Card Get your A-Card | Where to use A- a d                                        | How to reload A-C r FAQs          |
|                                                                                                    |                                   | login name goes he                                         | re password goes here             |
| Welcome to A-Card                                                                                                    | APS Featured Co                   | ontent                                                     |                                   |
| We all make several purchases and<br>payments on any typical day. We pay<br>to ride th II More                                | 🎺 Saf                             | fer than cash                                              | anti-tran                         |

2; Once you log in, select the card for which details you want to view.

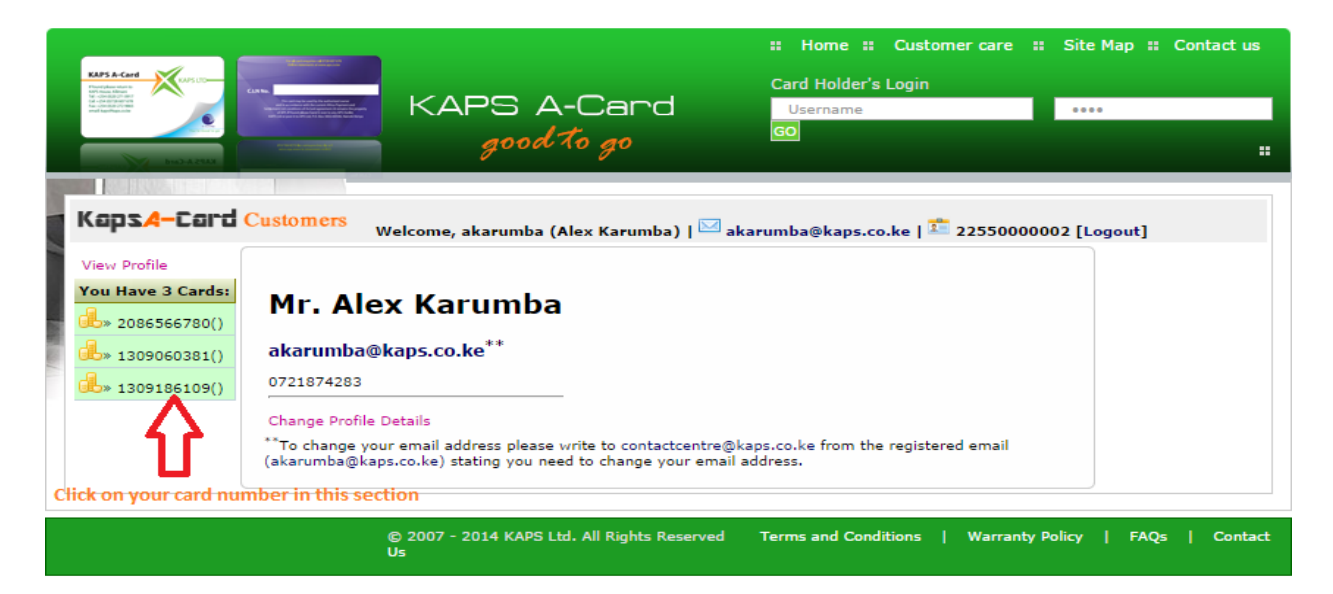

3; Enter the dates for the period that you'd like to viw the statements

| EXPS A.C.AL<br>A.C.A.C.A.C.A.C.A.C.A.C.A.C.A.C.A.C.A.C                                                                                                    | KAPS A-Card<br>good to go | :: Home :: Customer ca<br>Card Holder's Login<br>Username<br>GO | are :: Site Map :: Cont | act us |  |  |  |  |
|----------------------------------------------------------------------------------------------------|---------------------------|-----------------------------------------------------------------|-------------------------|--------|--|--|--|--|
| KapsA-Card Customers       Welcome, akarumba (Alex Karumba)   akarumba@kaps.co.ke   22550000002 [Logout]         View Profile       CARD NUMBER : 1309186109   Card Limit: 0.00           You Have 3 Cardst       Show Transactions From:         Image: Source of the state of the state of |                           |                                                                 |                         |        |  |  |  |  |
| Enter the dates of the period for which you're interested in viewing here      © 2007 - 2014 KAPS Ltd. All Rights Reserved Terms and Conditions   Warranty Policy   FAQs   Us                                                                                                    |                           |                                                                 |                         |        |  |  |  |  |

3. You will now be able to view the details of your transactions for selected period

|   |                      | Stationer at the re-                                                                                                    | _                     |           |                       |                   | :: Home             | # Custor | mer care | # Site      | e Map ដ Co | ntact us |
|---|----------------------|----------------------------------------------------------------------------------------------------|-----------------------|-----------|-----------------------|-------------------|---------------------|----------|----------|-------------|------------|----------|
|   | KEPS A-Card          |                                                                                                    |                       |           |                       |                   | Card Holder's Login |          |          |             |            |          |
|   |                      | KAPS A-Card                                                                                                    |                       |           | Username              |                   |                     |          |          |             |            |          |
|   | bubazeur             | and the second second sec |                       | good      | d to go               |                   | GO                  |          |          |             |            |          |
| F |                      |                                                                                                    |                       |           |                       |                   |                     |          |          |             |            |          |
|   | KapsA-Card Customers |                                                                                                    |                       |           |                       |                   |                     |          |          |             |            |          |
|   | View Profile         |                                                                                                    |                       |           |                       |                   |                     |          |          |             |            |          |
|   | You Have 3 Cards:    | CARD NUM                                                                                                    | BER:13091             | 86109   C | ard Limit: 0.         | .00               |                     |          |          |             |            |          |
|   | الله» 2086566780()   | Show Transa<br>Export To E                                                                                                    | ctions From:<br>Excel | 2014-09-0 | 1 To: 2               | 2014-10-06        |                     |          |          |             |            |          |
|   | ulli>↓               | 37 Transactio                                                                                                    | ons Were Don          | e Between | 01/09/2014 a          | and 06/10/20      | 14<br>Desuisus cond | Amount   | 1/2      | See         |            |          |
| - | ار) الحسن الم        | Date                                                                                                    | Merchant              | Time      | Outlet                | Description       | Amount              | Charged  | Balance  | More        |            |          |
|   |                      | 02/09/2014                                                                                                    | Prestige              | 17:15:30  | Prestige              | Prestige          | 3,996.00            | 0.00     | 3,996.00 | See<br>More |            |          |
|   |                      | 03/09/2014                                                                                                    | 0                     | 13:55:11  | KAPS<br>BEMUDA        | Capital<br>Center | 3,996.00            | 1.00     | 3,997.00 | See<br>More |            |          |
|   |                      | 03/09/2014                                                                                                    | 0                     | 13:58:32  | KAPS<br>BEMUDA        | Capital<br>Center | 3,997.00            | 1.00     | 3,998.00 | See<br>More |            |          |
|   |                      | 03/09/2014                                                                                                    | Capital<br>Center     | 14:44:17  | Capital<br>Center     | Capital<br>Center | 3,998.00            | 40.00    | 3,958.00 | See<br>More |            |          |
|   |                      | 03/09/2014                                                                                                    | Capital<br>Center     | 18:41:50  | Capital<br>Center     | Capital<br>Center | 3,958.00            | 50.00    | 3,908.00 | See<br>More |            |          |
|   |                      | 04/09/2014                                                                                                    | Capital<br>Center     | 09:00:41  | Capital<br>Center     | Capital<br>Center | 3,908.00            | 0.00     | 3,908.00 | See<br>More |            |          |
|   |                      | 04/09/2014                                                                                                    | Prestige              | 14:07:29  | Prestige              | Prestige          | 3,908.00            | 0.00     | 3,908.00 | See<br>More |            |          |
|   |                      | 05/09/2014                                                                                                    | Prestige              | 17:44:15  | Prestige              | Prestige          | 3,868.00            | 0.00     | 3,868.00 | See<br>More |            |          |
|   |                      | 05/09/2014                                                                                                    | Junction              | 18:38:34  | Junction              | Junction          | 3,868.00            | 20.00    | 3,848.00 | See<br>More |            |          |
|   |                      | 08/09/2014                                                                                                    | Nakumart              | 12:32:16  | Nakumatt<br>Lifestyle | LIFESTYLE         | 3,728.00            | 80.00    | 3,648.00 | See<br>More |            |          |